# Een WhatsAppsticker maken

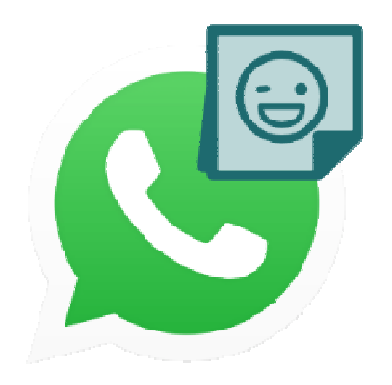

Kent u de WhatsAppstickers al? Deze kleine plaatjes sturen mensen elkaar tijdens het appen. Kies uit een van de bestaande stickers of maak er zelf een!

#### 1.1. Wat is een WhatsAppsticker?

In WhatsApp is veel meer mogelijk dan alleen berichten sturen. Denk aan foto's, video's, emoji's en gifjes. Minder bekend zijn de stickers die gebruikers naar elkaar kunnen sturen. Een sticker is een klein plaatje. Soms is dat een getekende afbeelding, soms een uitsnede van een foto. Naast kiezen uit bestaande stickers, kan iedereen ook zelf zulke plaatjes maken. Leuk voor een persoonlijke boodschap!

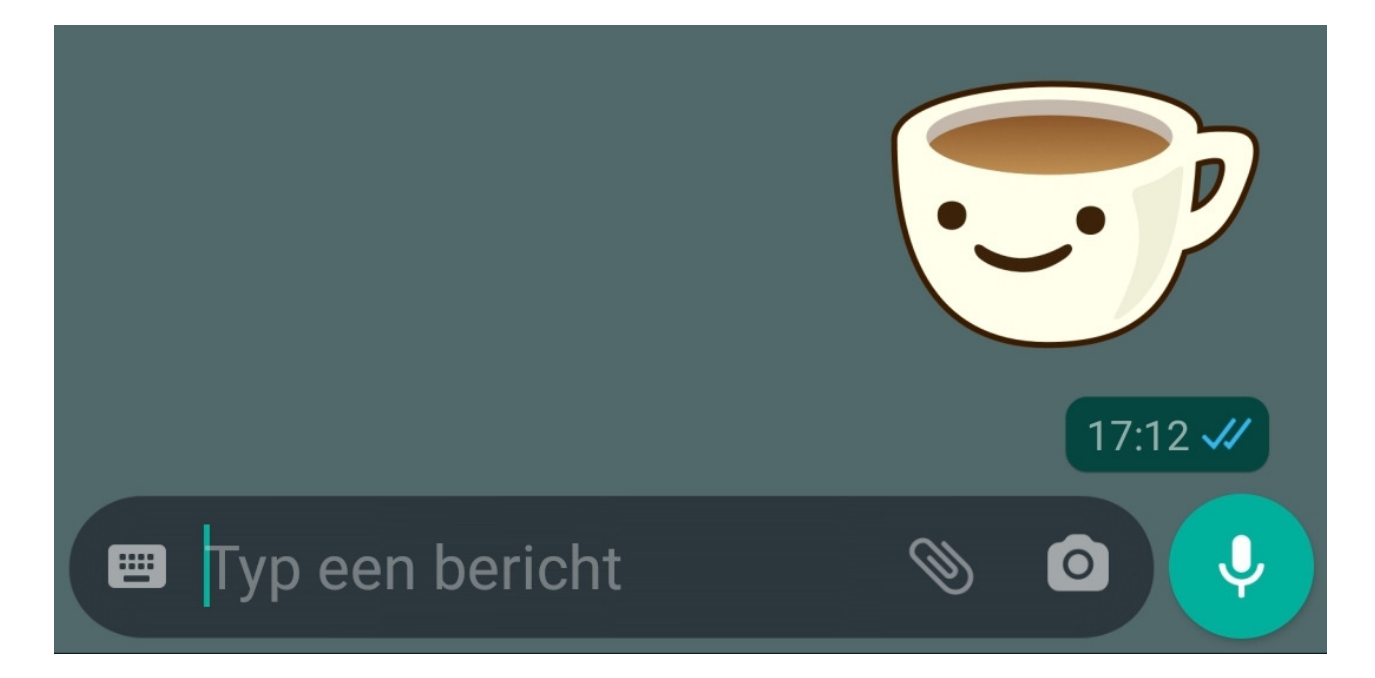

## 1.2. Een sticker versturen op WhatsApp

Wie nog niet zo bekend is met stickers, kan er eerst een aantal versturen uit een voorgemaakte set. Een set is een verzameling van deze plaatjes. Het werkt zo:

- Open WhatsApp.
- Open een gesprek.
- Tik op het emoji-icoon (het lachende poppetje) rechts van waar u berichten schrijft.
- Tik op het sticker-icoon, dit is een vierkantje met een omgevouwen hoek.

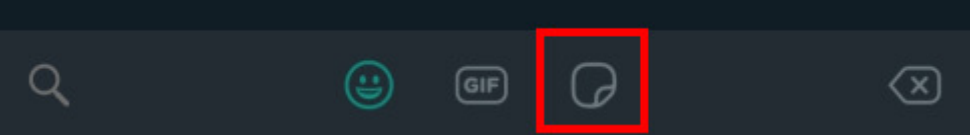

- In beeld komt te staan: 'U hebt nog geen stickers'. Tik op **Stickers** downloaden.
- Een lijst met beschikbare stickersets verschijnt. Scrol door de lijst en tik op een set.
- Tik op **Downloaden**.
- De stickerset staat nu in het overzicht 'Mijn stickers'. Tik op de pijl terug.
- Tik op een van de stickers om die te versturen. Let op: dit gebeurt direct, er wordt niet om een bevestiging gevraagd.

Wilt u meer stickersets downloaden? Tik dan opnieuw op het emoji-icoon, daarna het sticker-icoon en tik vervolgens op de plus. Scrol zo door de sets.

### 1.3. App downloaden

Hebt u het verzenden van stickers onder de knie? De volgende uitdaging is om zelf een sticker te maken. Daarvoor is een aparte app nodig. In de Play Store (Android) en de App Store (iPhone) zijn er verschillende te vinden die dit kunnen. Wij maken gebruik van de app 'Sticker maker'.

- Sticker maker in de Play Store (Android)
- Sticker Maker Studio in de App Store (iPhone)

### 1.4. Zelf een WhatsAppsticker maken

Volg na het downloaden van de app de volgende stappen om zelf een sticker te maken:

- Open de app.
- Tik op Nieuw sticker pack maken.
- Vul een naam in, bijvoorbeeld 'Mijn eerste stickers'.
- Vul uw naam in bij 'Auteur'.
- Tik op Creëren.
- Tik op het sticker pack met de naam die u net hebt verzonnen.
- Tik op het vakje waar het cijfer 1 in staat.

- Er zijn meerdere opties:
  - Tik op **Foto nemen** om een foto te maken en die te bewerken.
  - Tik op **Open galerij** om een bestaande foto uit de galerij te zoeken en te bewerken.
  - Tik op **Selecteer bestand** om een ander type bestand te openen.
  - Tik op Alleen tekst om alleen een afbeelding met tekst te maken.

Wij tikken op **Open galerij**.

• Tik op de afbeelding die u wilt bewerken. Wij kiezen voor een foto van een zonnebloem die in de galerij van ons apparaat staat.

Bewerk de foto om er een sticker van te maken. Dit kan op verschillende manieren:

- Tik op **Freehand** om met de vrije hand een selectie te maken. Sleep met een vinger een omtrek om het deel dat u uit wilt snijden.
- Tik op **Vierkant** om een vierkante uitsnede te maken. Sleep om het vierkant groter of kleiner te maken.
- Tik op **Cirkel** om een ronde uitsnede te maken. Sleep om de cirkel groter of kleiner te maken.

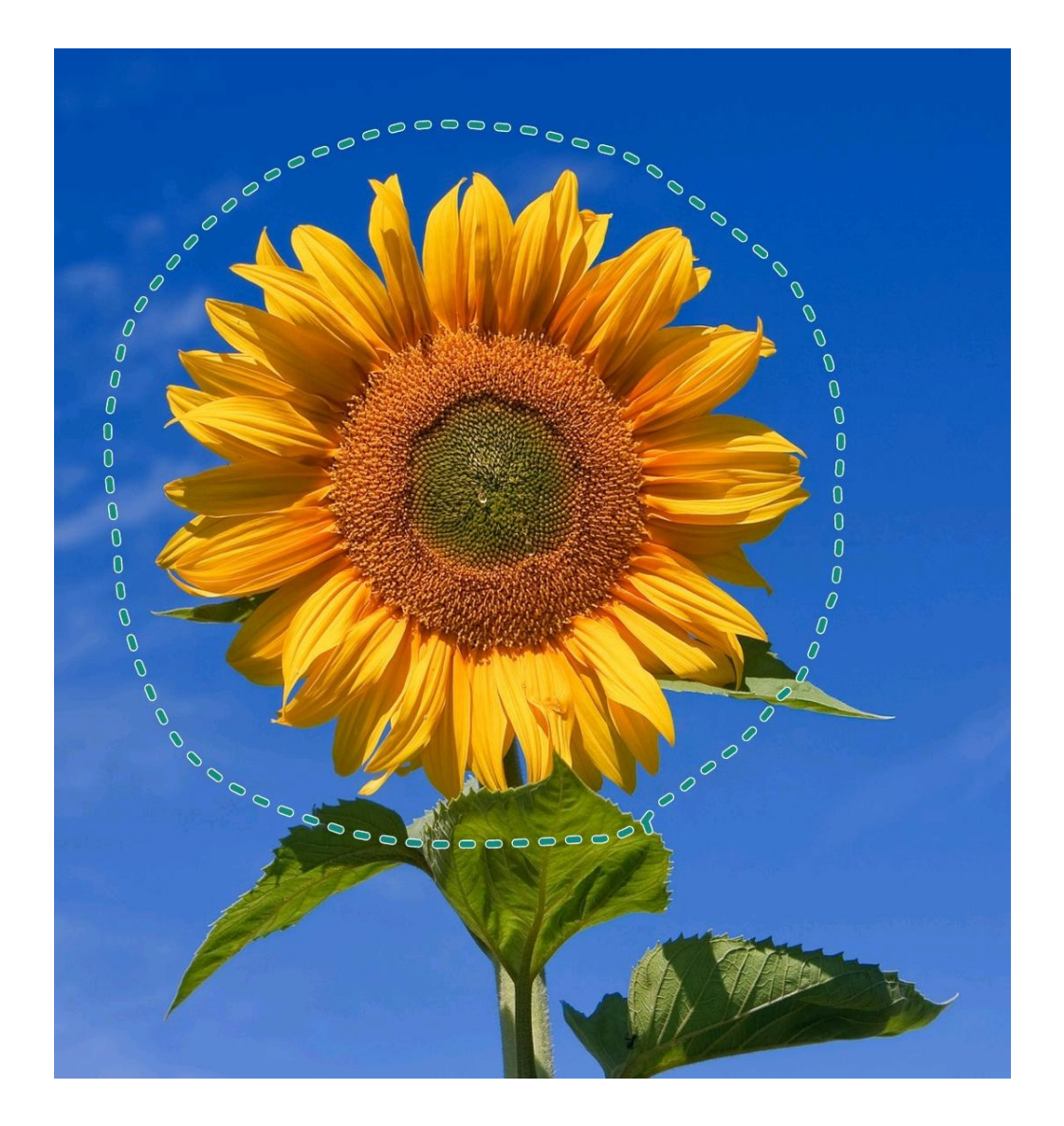

- Klik eventueel op **Opnieuw** als de uitsnede nog niet helemaal goed is.
- Tevreden? Voeg dan eventueel tekst toe. Kies de tekst en achtergrondkleur en klik op het vinkje. Versleep de tekst door erop te tikken en hem vast te houden.
- Tik op Opslaan.

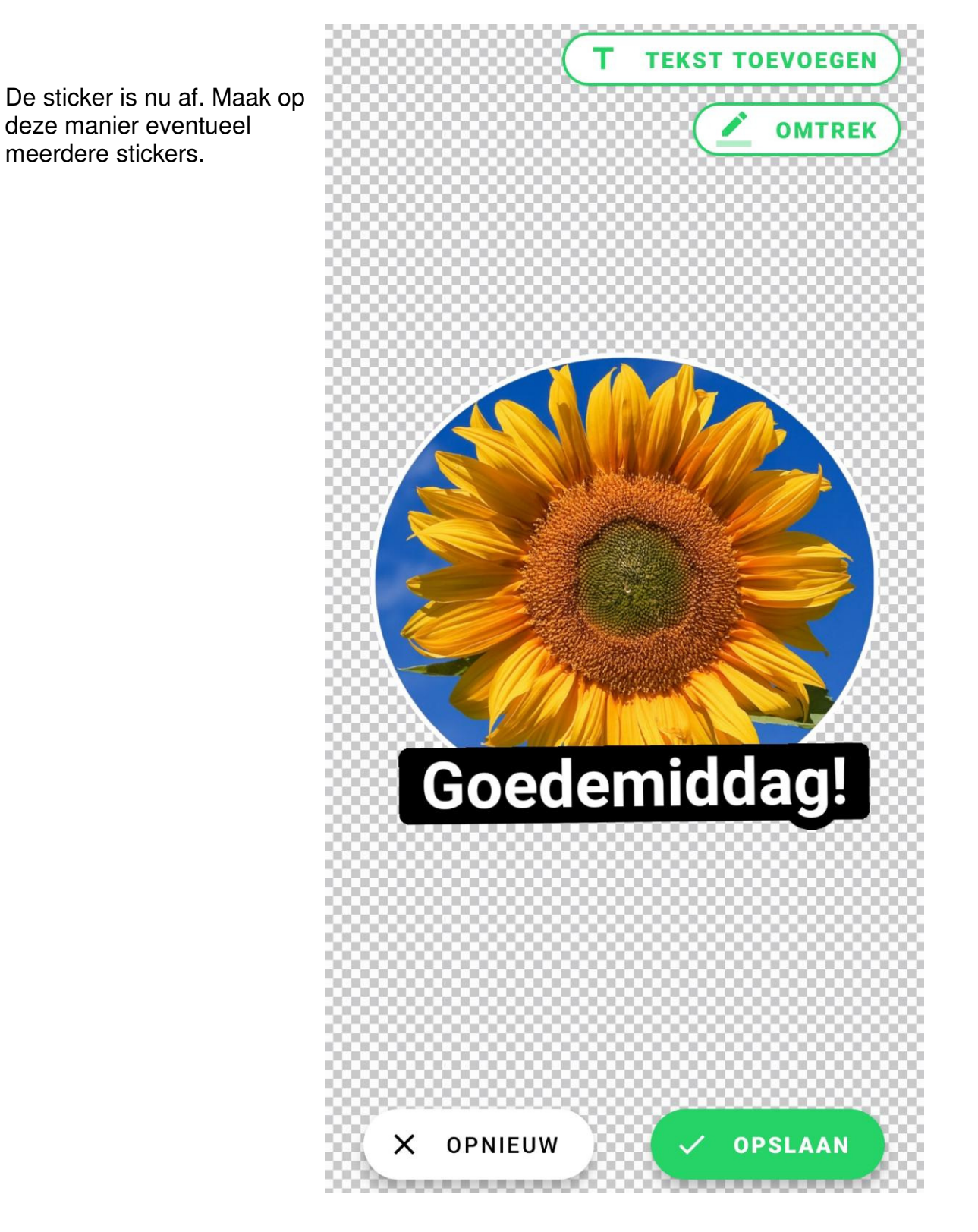

### 1.5. WhatsAppstickers toevoegen

Voor u de stickers aan WhatsApp kunt toevoegen, kiest u een hoofdafbeelding (hier 'icoon' genoemd) voor de stickerset. Zo herkent u de set straks in het overzicht op WhatsApp.

- Tik in het overzicht op het vierkant waar 'Icoon' bij staat. Dit staat boven de stickers die u hebt gemaakt.
- Maak op dezelfde manier als hierboven beschreven een leuke afbeelding.
- Tik op **Opslaan**.

Tot slot voegen we de sticker(s) toe aan WhatsApp.

- Tik op Toevoegen aan WhatsApp.
- Tik op Voeg toe.

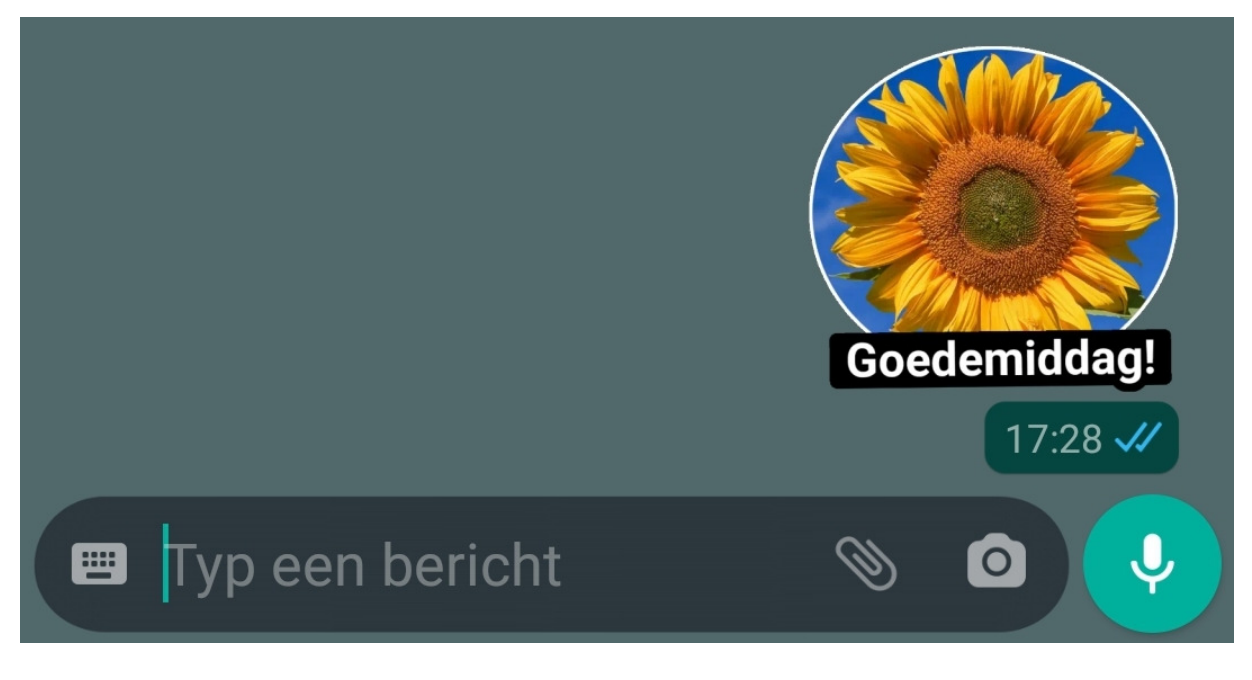

Mooi! Uw eigen stickerpack is zichtbaar in WhatsApp. Het zelfgemaakte icoon staat in het overzicht. Tik erop om de stickers te zien en stuur die naar familie en vrienden.

Bron: SeniorWeb nieuwsbrief van 8 oktober 2020